## Accessing Employee Wi-Fi

## For iPhone

Unlock your phone and locate the **Settings** application. Tap it to open the application.

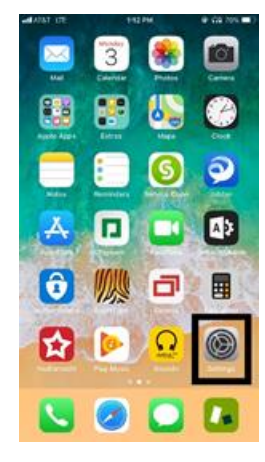

In the first group of options, you will find **Wi-Fi**. Tap this and it will open the Wi-Fi options.

| ad ATST                                                                                                    | UTE .                                                                                          | 112 PM                                    | e GI 69% 🔳                                                                                                    |
|----------------------------------------------------------------------------------------------------|------------------------------------------------------------------------------------------------|-------------------------------------------|----------------------------------------------------------------------------------------------------|
| Se                                                                                                    | ttings                                                                                         |                                           |                                                                                                    |
| This il<br>OF BA                                                                                                    | Phone is supervised an<br>RRINGTON INC. Learn                                                  | nd managed by MOT<br>In more about device | OR WERKS                                                                                                    |
| R                                                                                                    | Ryan Sher<br>Apple ID, ICloud                                                                  | l <b>y</b><br>I, iTunes & App Stor        | . >                                                                                                    |
| Đ                                                                                                    | Airplane Mode                                                                                  |                                           | 0                                                                                                    |
| _                                                                                                    |                                                                                                |                                           |                                                                                                    |
| 7                                                                                                    | Wi-Fi                                                                                          | Not Co                                    | nnected >                                                                                                    |
| <ul><li></li><li></li><li></li><li></li><li></li><li></li><li></li><li></li><li></li><li></li><li></li><li></li><li></li><li></li><li></li><li></li><li></li><li></li><li></li><li></li><li></li><li></li><li></li><li></li><li></li><li></li><li></li><li></li><li></li><li></li><li></li><li></li></ul>                                                                                                    | Wi-Fi<br>Bluetooth                                                                             | Not Co                                    | onnected ><br>On >                                                                                                    |
| <ul><li><b>○</b></li><li><b>○</b></li></ul>                                                                                                    | Wi-Fi<br>Biuetooth<br>Cellular                                                                 | Not Co                                    | onnected ><br>On >                                                                                                    |
| 🗢<br>🕺<br>🕅                                                                                                    | Wi-Fi<br>Bluetooth<br>Cellular<br>Personal Hotspo                                              | Not Co                                    | onnected ><br>On ><br>><br>Off >                                                                                                    |
| 8<br>8<br>9<br>8                                                                                                    | Wi-Fi<br>Bluetooth<br>Cellular<br>Personal Hotspo                                              | Not Cc                                    | onnected ><br>On ><br>Off >                                                                                                    |
| Image: Control         Image: Control           Image: Control         Image: Control           Image: Contro | Wi-Fi<br>Biuetooth<br>Cellular<br>Personal Hotspo<br>Notifications                             | Not C:                                    | onnected ><br>On ><br>><br>Off ><br>>                                                                                                    |
| 8<br>8<br>8<br>8<br>8<br>8<br>8<br>8<br>8<br>8<br>8<br>8<br>8<br>8<br>8<br>8<br>8<br>8<br>8                                                                                                    | Wi-Fi<br>Bluetooth<br>Cellular<br>Personal Hotspo<br>Notifications<br>Sounds                   | Not Co                                    | onnected ><br>On ><br>Off ><br>Off >                                                                                                    |
|                                                                                                    | Wi-Fi<br>Bluetooth<br>Cellular<br>Personal Hotspo<br>Notifications<br>Sounds<br>Do Not Disturb | Not Co                                    | < betanning < nO < nO < Off > <  <  <  <  <  <  <  <  <  <  <  <  <  <  <  <  <  <  <  <  <  <  <  <  <  <  <  <  <  <  <  <  <  <  <  <  <  <  <  <  <  <  <  <  <  <  <  <  <  <  <  <  <  <  <  <  <  <  <  <  <  <  <  <  <  <  <  <  <  <  <  <  <  <  <  <  <  <  <  <  <  <  <  <  <  <  <  <  <  <  <  <  <  <  <  <  <  <  <  <  <  <  <  <  <  <  <  <  <  <  <  <  <  <  <  <  <  <  <  <  <  <  <  <  <  <  <  <  <  <  <  <  <  <  <  <  <  <  <  <  <  <  <  <  <  <  <  <  <  <  <  <  <  <  <  <  <  <  <  <  <  <  <  <  <  <  <  <  <  <  <  <  <  <  <  <  <  <  <  <  <  <  <  <  <  <  <  <  <  <  <  <  <  <  <  <  <  <  < |

Locate the network named MotorWerksEmployee and tap onto it to begin connecting.

| atl AT&T LTE                                           | 1:12 PM                         | @ Gi 69% 🔳 )                          |
|--------------------------------------------------------|---------------------------------|---------------------------------------|
| < Settings                                             | Wi-Fi                           |                                       |
|                                                        |                                 |                                       |
| Wi-Fi                                                  |                                 |                                       |
| New Wi-Fi network of<br>Control Center.                | onnections have bee             | n turned off from                     |
| CHOOSE A NETWORK                                       |                                 |                                       |
| BMW_Service                                            |                                 | a 🗢 🚺                                 |
| HON_Service                                            |                                 | a 🗢 🚺                                 |
| InsuranceWer                                           | ks                              | ۱ 🗢 🚺                                 |
| MotorWerksEmployee                                     |                                 |                                       |
| MotorWerksEr                                           | nployee                         | • • •                                 |
| MotorWerksEr<br>MotorWerksG                            | uest                            | • ♥ ()<br>♥ ()                        |
| MotorWerksEr<br>MotorWerksG<br>WRKSHP_Serv             | nployee<br>uest<br>rice         | • ♥ ()<br>♥ ()<br>• ♥ ()              |
| MotorWerksEr<br>MotorWerksGe<br>WRKSHP_Serv<br>Other   | npiloyee<br>uest<br>rice        | • ▼ ()                                |
| MotorWerksEr<br>MotorWerksGr<br>WRKSHP_Serv<br>Other   | nployee<br>uest<br>rice         | • ▼ ()<br>• ₹ ()                      |
| Motor/WerksEn<br>Motor/WerksGi<br>WRKSHP_Serv<br>Other | nployee<br>uest<br>rice<br>orks | • • • • • • • • • • • • • • • • • • • |
| Motor/WerksEn<br>Motor/WerksG<br>WRKSHP_Serv<br>Other  | nptoyee<br>uest<br>rice<br>orks | • • ()<br>• • ()<br>• • ()            |
| Motor/WerksEn<br>Motor/WerksGi<br>WRKSHP_Serv<br>Other | nptoyee<br>uest<br>rice<br>orks | • • • 0<br>• • • 0                    |

It will prompt you to enter the password for "MotorWerksEmployee". Please contact the Motorwerks IT Department to receive the password.

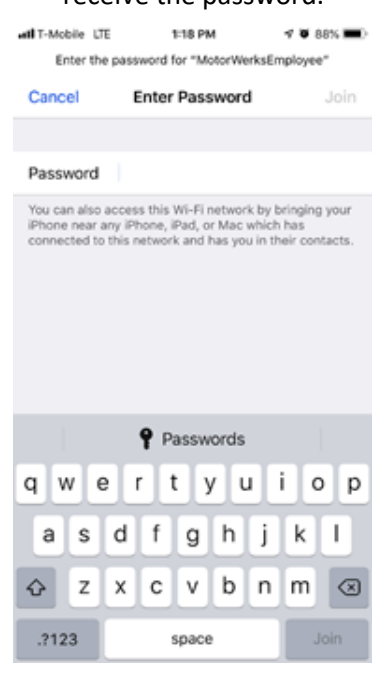

Once the password has been entered and accepted, a pop-up window will appear asking for a Username and Password. Your Username is the first part of your Motorwerks email and is the first letter of your first name along with your full last name. Your password is the same password you use to log into your computer.

Example: John Doe Username: jdoe

After entering all your credentials, tap Sign in to connect to the Wi-Fi.

| Disease legis using your Mater Works                                     | ati A367 🌩                                               | 132 PM                                                                                                    | @ 67% 🔳 )  |
|--------------------------------------------------------------------------|----------------------------------------------------------|----------------------------------------------------------------------------------------------------|------------|
| username and password.                                                   | Containings                                              | W0-F1                                                                                                    |            |
| If you are not a Motor Werks employee,                                   | Wi-Fi                                                    |                                                                                                    |            |
| please feel free to use our<br>complimentary MotorWerksGuest<br>wirelese | <ul> <li>MotorWerksE</li> </ul>                          | mployee                                                                                                    | ≗ ♥ ()     |
| Wileless                                                                 | CHOOSE & NETWOR                                          | - Q                                                                                                    |            |
|                                                                          | BMW_Service                                              |                                                                                                    | • • •      |
| USERNAME                                                                 | HON_Service                                              |                                                                                                    | ≜ ≑ ()     |
| Your Motonwerks Lisername                                                | InsuranceWer                                             | les                                                                                                    |            |
| Tour Motor werks Osername                                                | MotorWerksG                                              | uest                                                                                                    | ¥ (i)      |
| PASSWORD                                                                 | WRKSHP_Ser                                               | vice                                                                                                    | ≜ ≑ ()     |
| V                                                                        | Other                                                    |                                                                                                    |            |
| Your Computer Password                                                   |                                                          |                                                                                                    |            |
|                                                                          | Ask to Join Netw                                         | iorks                                                                                                    | $\bigcirc$ |
| Sign In                                                                  | Known networks will<br>networks are availabl<br>network. | Known networks will be joined automatically, if no known<br>networks are available, you will have to manually select a<br>network. |            |
| I forgot my password                                                     |                                                          |                                                                                                    |            |

You are now connected to the Motorwerks Employee Wi-Fi.